## 3-2(3). 基本的な作図操作 (矩形-3)

矩形の描き方-3:前項の続きです。

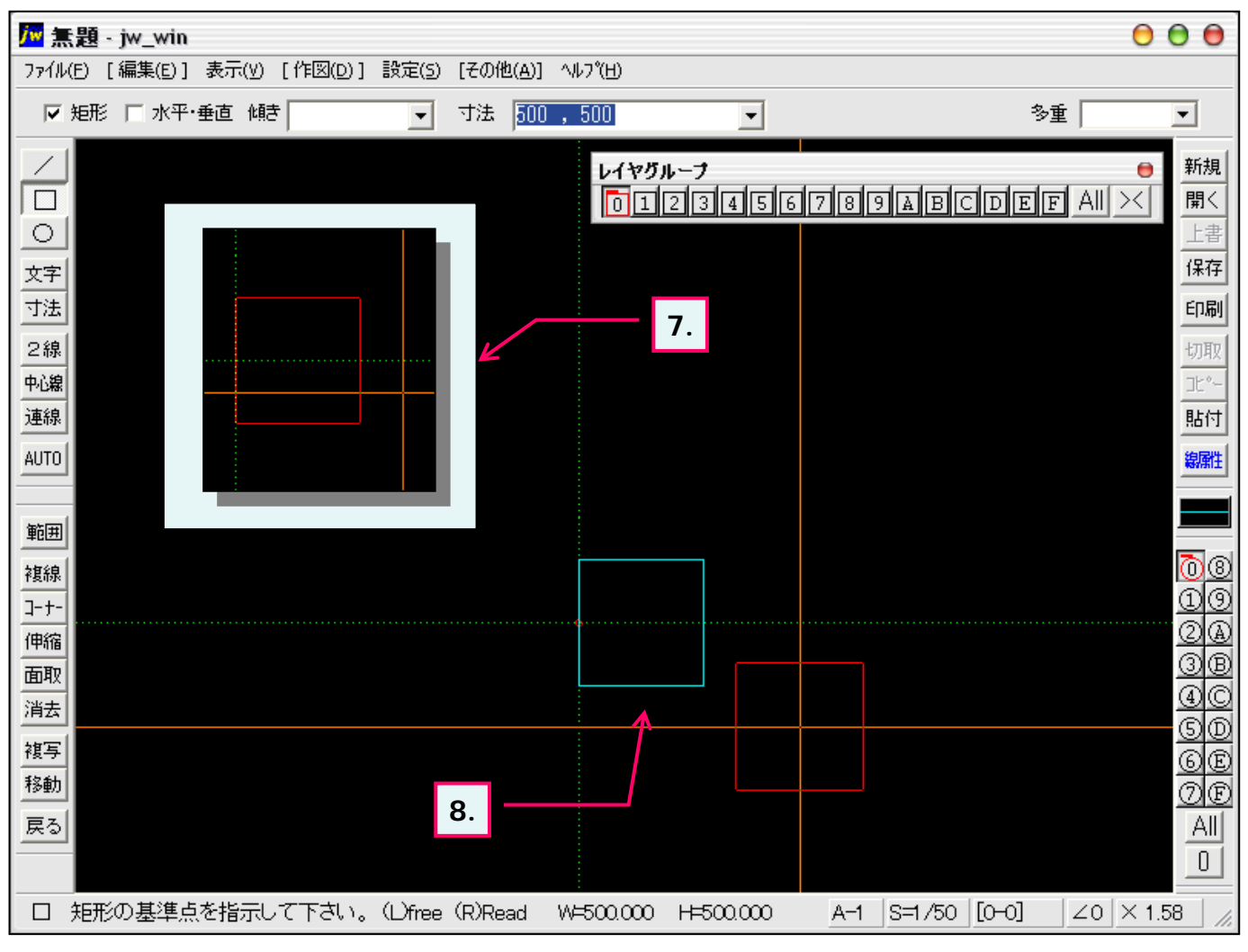

前項、「表示したい矩形の位置へマウスを移動します。」の続きです。
作図したい方向へ仮表示の矩形が移動しましたら(ここでは基準点より右位置)マウス左ボタンクリックで確定します。

8. 図のように横500mm、縦500mmの矩形を作成することができました。

〉方向を変更するときはKeyボード「ESC」キーで前々項の「3.仮表示」まで戻ることができます。